## 発光スペクトル測定マニュアル

島津分光蛍光光度計 RF-6000

(励起波長範囲:200~900 nm、検出波長範囲:200~900 nm)

## [測定方法]

- (1) 装置を立ち上げる。
  - (i) 装置の右手前にあるスイッチを入れ測定機器のランプが白→白→緑と点滅するのを確認し、 パソコンを立ち上げる。
  - (ii) パソコンで LabSolutions RF を選択する。
  - (iii) 汎用分析→スペクトルを選択する。
  - (iv) 右図のようなウインドウが現れるので右上の接続ボタンを押す(PC と機器の接続)。
  - (v) 光源を安定化させるため、ここから 30 分程 度放置する。
- (2) 蛍光測定
  - (i) 閉じるボタンを押し、シャッターを閉じてからセルをセルホルダーにセットする。
  - (ii) 画面右にある設定...ボタンを押す。
     <測定タブ>

スペクトルの種類で<mark>蛍光スペクトル</mark>を選択 する。

励起波長: 200~900 nm (予め UV スペクト ルを測定し、励起波長を決めておく。)

測定開始波長: 200 nm~ (励起波長+20 nm 程度の波長) \*

測定終了波長:~900 nm

データ間隔: 基本 1.0 nm(ポイント数を増

やしたい時はデータ間隔を狭める)

スキャン速度: 200 nm/ min 推奨

<装置タブ>

バンド幅: 蛍光 5.0 nm 励起 5.0 nm \*\*

感度: Low 推奨

<付属装置タブ>

付属装置(A): なし

→すべて完了したらOKを押す。

\*測定開始波長には、強いエネルギーを持つ短波長な励起光が入らないように、20 nm 程 度長波長の波長を選択する。

\*\*スペクトルが頭打ち(強度が1000以上)したら、どちらかのバンド幅を下げる。それでも頭打ちしたら両方下げるか、溶液の濃度を薄くする。

| フペクトル測定パニメーク                 |                                                                                                    |                         |
|------------------------------|----------------------------------------------------------------------------------------------------|-------------------------|
| 測定 装置 付属装置                   |                                                                                                    |                         |
| スペクトルの種類<br>励起波長<br>波長 (nm): | <ul> <li>         並光スペクトル          並光波長         間始波長(nm):         438.0         終了波長(nm):         データ間隔(nm):         データ間隔(nm):      </li> </ul> | 458.0<br>750.0<br>• 1.0 |
| スキャン速度 (nm/min): 200         | •                                                                                                    |                         |
| 🔲 オートプリントを行う                 |                                                                                                    |                         |
| レポートファイル                     |                                                                                                    |                         |
| 保存                           |                                                                                                    | OK キャンセル                |

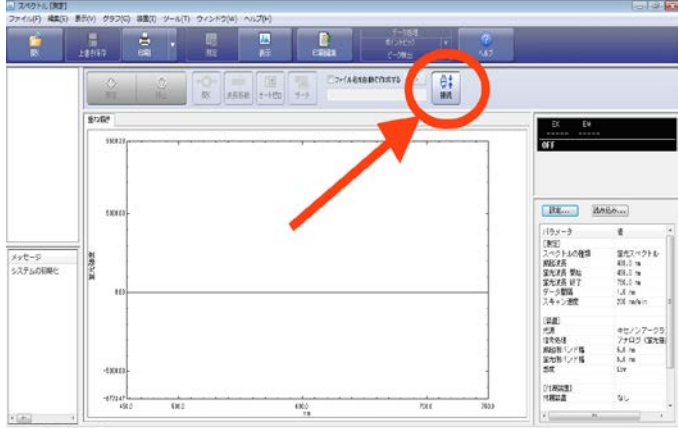

→ (3)

閉じる

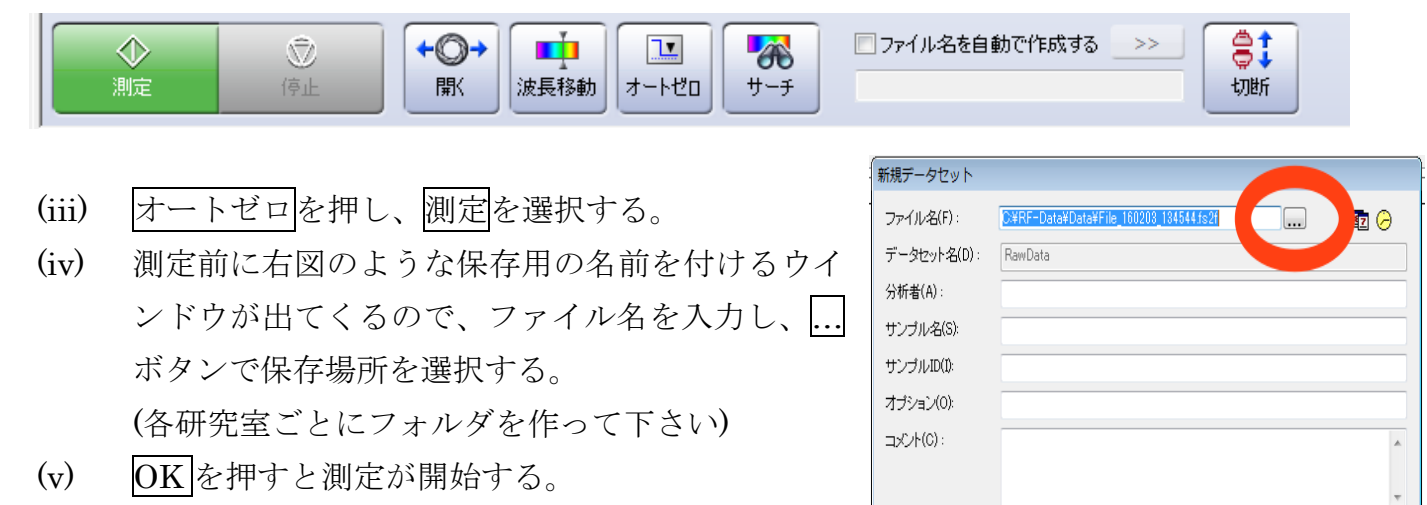

- \*右クリック→オートスケールで最適な縮尺に変 更可能
- \*右クリック→グラフ設定で色や線幅などのグラフデザイン変更可能
  (3) データの処理

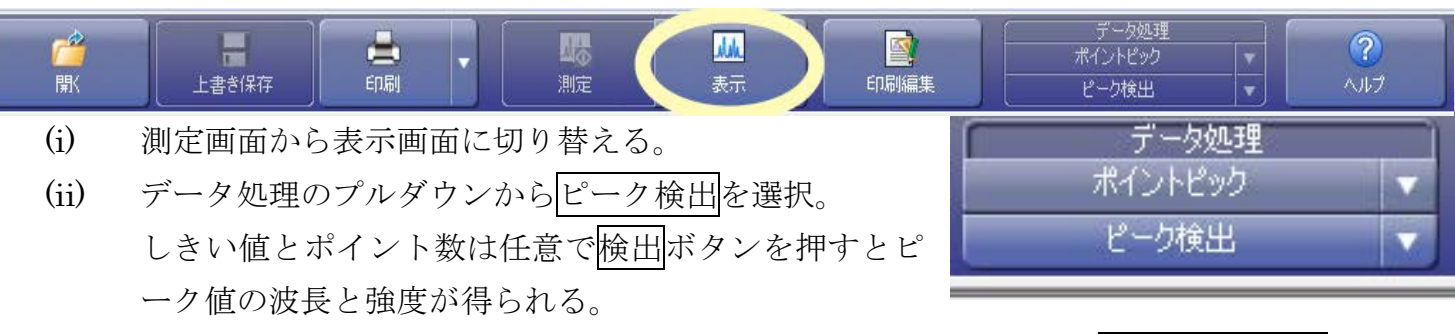

\*検出されなかったピークを見る時はデータ処理のプルダウンからポイントピックを選択する。カーソルを動かし、任意の波長で追加ボタンを押すと波長と強度データが得られる。

OK

キャンセル

- (4) 励起測定
  - (i) 表示画面から測定画面に切り替える。
  - (ii) 画面右にある設定....ボタンを押す。

<測定タブ>

スペクトルの種類で励起スペクトルを選択する。

測定開始波長: 200 nm~

測定終了波長:好きな値(励起光が見えないように、最高でも励起波長よりも5nm ほど小さい値にする)

蛍光波長:得られた発光スペクトルのピーク波長

すべて完了したら OK を押す。

- (iii) オートゼロを押し、測定を選択する。
- (iv) 測定前に保存用の名前を付けるウインドウが出てくるので、ファイル名を入力し、....ボタン で保存場所を選択する。
- (v) **OK**を押すと測定が開始する。
- (vi) (4)と同様のデータ処理をする。

(5) 蛍光測定

得られた励起波長を元に(3)と同様に蛍光測定を行う

(6) データ保存

生データは「デスクトップ」→「RF-Data へのショートカット」→「Data」に自動保存されてい る。

処理データはファイル→名前を付けて保存→データ→保存

テキストファイルで出力したい時は出力したいデータを選択し、右クリック→テキストファイル 出力→保存

(7) 測定終了

すべてのソフトを終了させ、PC→装置の順番で電源を切る。

\* バンド幅とは

分光器から取り出した光は、完全な単色光ではなく、その近 傍の波長の光が混ざっています。この光の波長分布は、設定 した波長を頂点とした二等辺三角形になっています。この三 角形の半値全幅をバンド幅といい、このバンド幅が小さいほ ど、励起している波長の純度が高いことになります。

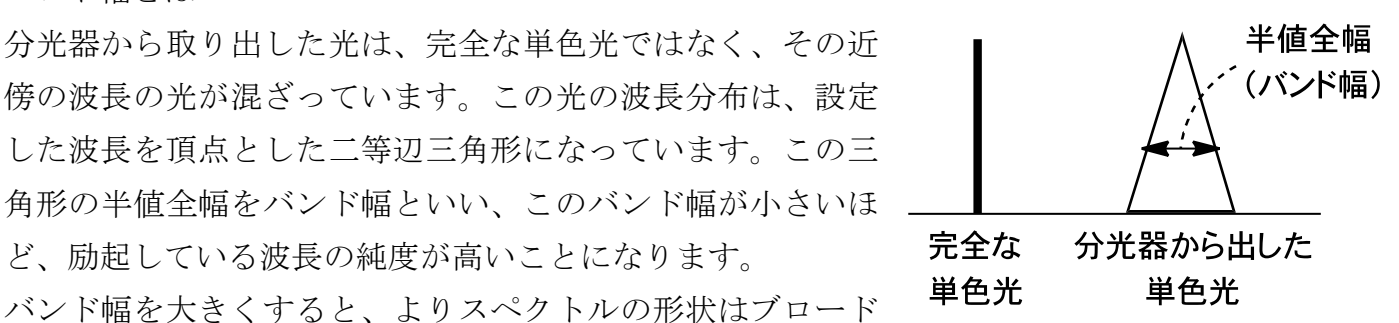

で発光強度が大きくなり、細かなスペクトルの特徴が捉え難くなります。では小さい方が正確な スペクトルを得られるからよいか、というとそういう訳でもなく、結局当てている光が弱くなる のでスペクトルががたつくことがあります。何度か繰り返し測定を行い、自分のサンプルに適し たバンド幅に設定しましょう。

\* スペクトル補正機能について

RF-6000 は正確なスペクトルを求めるため、各々の分光特性を示す補正関数が据付け時より登録 されています。測定後に該当する補正関数により自動補正が行われ、正確なスペクトルが得られ るように設計されています。